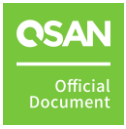

# 如何在 Windows Server 2022 啟用 MPIO

SAN and FAS Series White Paper

September 2022

# PREFACE

### **Information**, **Tip and Caution**

This manual uses the following symbols to draw attention to important safety and operational information.

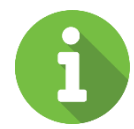

#### INFORMATION:

INFORMATION provides useful knowledge, definition, or terminology for reference.

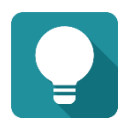

#### TIP:

TIP provides helpful suggestions for performing tasks more effectively.

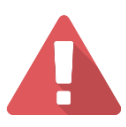

#### CAUTION:

CAUTION indicates that failure to take a specified action could result in damage to the system.

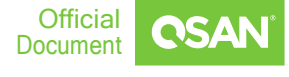

# TABLE OF CONTENT

| Preface1                      |
|-------------------------------|
| Information, Tip and Caution1 |
| Table of Content2             |
| Audience                      |
| Environment3                  |
| Topology3                     |
| Configuration                 |
| 設定 IP錯誤! 尚未定義書籤。              |
| 安裝 MPIO 錯誤! 尚未定義書籤。8          |
| 使用 iSCSI initiator 連線         |
| 套用 MPIO 設定錯誤! 尚未定義書籤。2        |
| 結論                            |
| 適用於13                         |
| 參考文獻                          |
| Announcement                  |
| Appendix                      |
| Related Documents             |
| Technical Support15           |

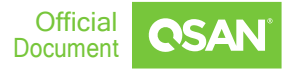

# AUDIENCE

在本文檔中,我們將指導用戶了解如何在 Windows Server 2022 中為 Qsan 存儲配置 MPIO。雖然 MIPO 驅動程序也可以在 Qsan 存儲服務安裝程序中使用,但我們強烈建議 客戶在 Windows Server 2022 中使用多路徑 I/O 而不是 Qsan MPIO 驅動程序。

### Environment

| Host OS         | Windows Server 2022                    |
|-----------------|----------------------------------------|
| Storage         | XS3324D/XF2026D/XF3126D                |
| Firmware        | V2.2.0                                 |
| RAM             | 16GB                                   |
| iSCSI data port | 192.168.175.70/24<br>192.168.175.70/24 |

### Topology

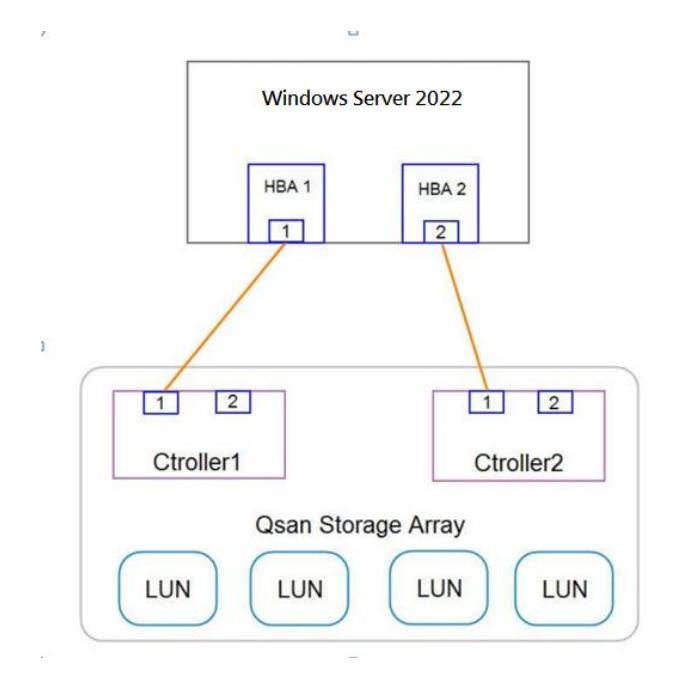

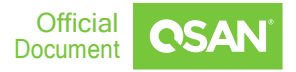

# CONFIGURATION

#### 1. 登入 XEVO 管理頁面。

| <b>CSAN</b> XEVO |  |
|------------------|--|
| admin            |  |
| Login            |  |

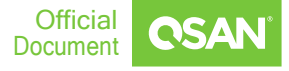

| OSAN   | XEV    | 'O   XF2026 | -F9A700      |                     |          |        |        |                |                |                 |                     | <b>≑ ∷ ⊕ 0</b>    | Hi, admir |
|--------|--------|-------------|--------------|---------------------|----------|--------|--------|----------------|----------------|-----------------|---------------------|-------------------|-----------|
| Dashbo | oard   | Storage     | Hosts        | Protection          | Analysis | System | Messag | es             |                |                 |                     |                   |           |
|        |        |             |              |                     | Arrays   | Setti  | ngs    | Data Ports     | Maintenance    | Data Encryption |                     |                   |           |
| Data   | Port O | verview     |              |                     |          |        |        |                |                |                 |                     |                   |           |
|        |        |             | CTR          | Slot 1              |          | Slot 2 |        | Onboard        | CTRL 2 88 88   | Slot 2          | Onboard<br><b>ᅀ</b> |                   |           |
| ¢      | iso    | SI Port     | s            |                     |          |        |        |                |                |                 |                     |                   | ^         |
|        |        | CTRL        | Interface    | Location            | Port     | Status | LAG    | IP Address     | Gateway        | VLAN ID         | Jumbo Frame         | MAC Address       |           |
| -      | 5      | 1 i         | iSCSI (10Gb) | Onboard             | LAN1     | 1 Gb/s | N/A    | 192.168.175.70 |                | N/A             | Disabled            | 00:13:78:f9:a7:02 |           |
| e      | 5      | 1 i         | iSCSI (10Gb) | Set IP Address      | LAN2     | Down   | N/A    | 8.8.8.8        |                | N/A             | Disabled            | 00:13:78:f9:a7:03 |           |
| - e    | 5      | 2           | iSCSI (10Gb) | Set Link Aggregatio | n LAN1   | 1 Gb/s | N/A    | 192.168.175.71 |                | N/A             | Disabled            | 00:13:78:f9:a7:0c |           |
| e      | 5      | 2           | iSCSI (10Gb) | Set Default Gateway | LAN2     | Down   | N/A    | 192.168.12.1   | 192.168.12.254 | N/A             | Disabled            | 00:13:78:f9:a7:0d |           |
| 4      |        |             | _            | Set VLAN ID         |          |        |        |                |                |                 |                     |                   | Þ         |
|        |        |             |              | Set Jumbo Frame     |          |        |        |                |                |                 |                     |                   |           |
| 6      | iso    | SI Setti    | ings         | Ping Host           |          |        |        |                |                |                 |                     |                   | ~         |

#### 2. 至 System 中的 Data Ports 中的 iSCSI Ports, 點擊 set IP address。

#### 3. 將控制器 1 LAN1 IP 設定為 192.168.175.70/24。

|                            | Set IP Address |             |
|----------------------------|----------------|-------------|
| O DHCP 👔                   |                |             |
| <ul> <li>Static</li> </ul> |                |             |
| IP Address                 | 192.168.175.70 |             |
| Subnet Mask                | 255.255.255.0  |             |
| Gateway                    |                |             |
|                            |                |             |
|                            | C              | ancel Apply |

4. 將控制器 2 LAN1 IP 設定為 192.168.175.71/24。

|                            | Set IP Address |              |
|----------------------------|----------------|--------------|
| O DHCP 2                   |                |              |
| <ul> <li>Static</li> </ul> |                |              |
| IP Address                 | 192.168.175.71 |              |
| Subnet Mask                | 255.255.255.0  |              |
| Gateway                    |                |              |
|                            |                |              |
|                            |                | Cancel Apply |

5. 打開"cmd"確認是否能夠 ping 到設定的 IP。

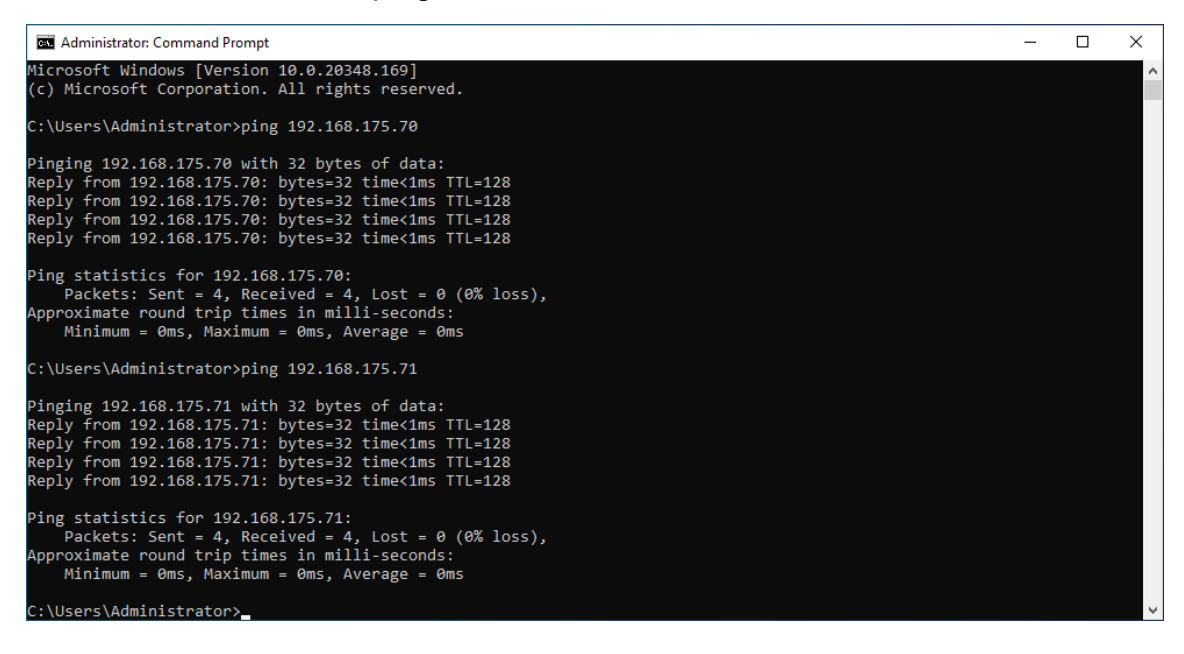

6. 打開 Server Manager 並點擊 Add Features。

| Server Ma                                                        | nager • Dashboard                                                                                                    |                                                                              | - 🕄   🚩 Manage | Tools View Help |
|------------------------------------------------------------------|----------------------------------------------------------------------------------------------------|------------------------------------------------------------------------------|----------------|-----------------|
| III Dashboard                                                    | WELCOME TO SERVER MANAGER                                                                                                    |                                                                              |                |                 |
| ■ Local Server<br>■ All Servers<br>■ File and Storage Services ▷ | QUICK START                                                                                                    | es<br>manage                                                                 |                |                 |
|                                                                  | WHAT'S NEW  4 Create a server group 5 Connect this server to LEARN MORE  ROLES AND SERVER GROUPS Roles: 1   Server groups: 1   Servers total: 1                                                 | p<br>o cloud services                                                        |                | Hide            |
|                                                                  | File and Storage       1         Services       1         Manageability       Imageability         Events       Events         Services       Performance         BPA results       BPA results | r 1<br>ty All Servers<br>Ty Events<br>Services<br>Performance<br>BPA results | 1              |                 |

7. 至 Feature 將 Multipath I/O 打勾,點擊 next 安裝 MPIO。

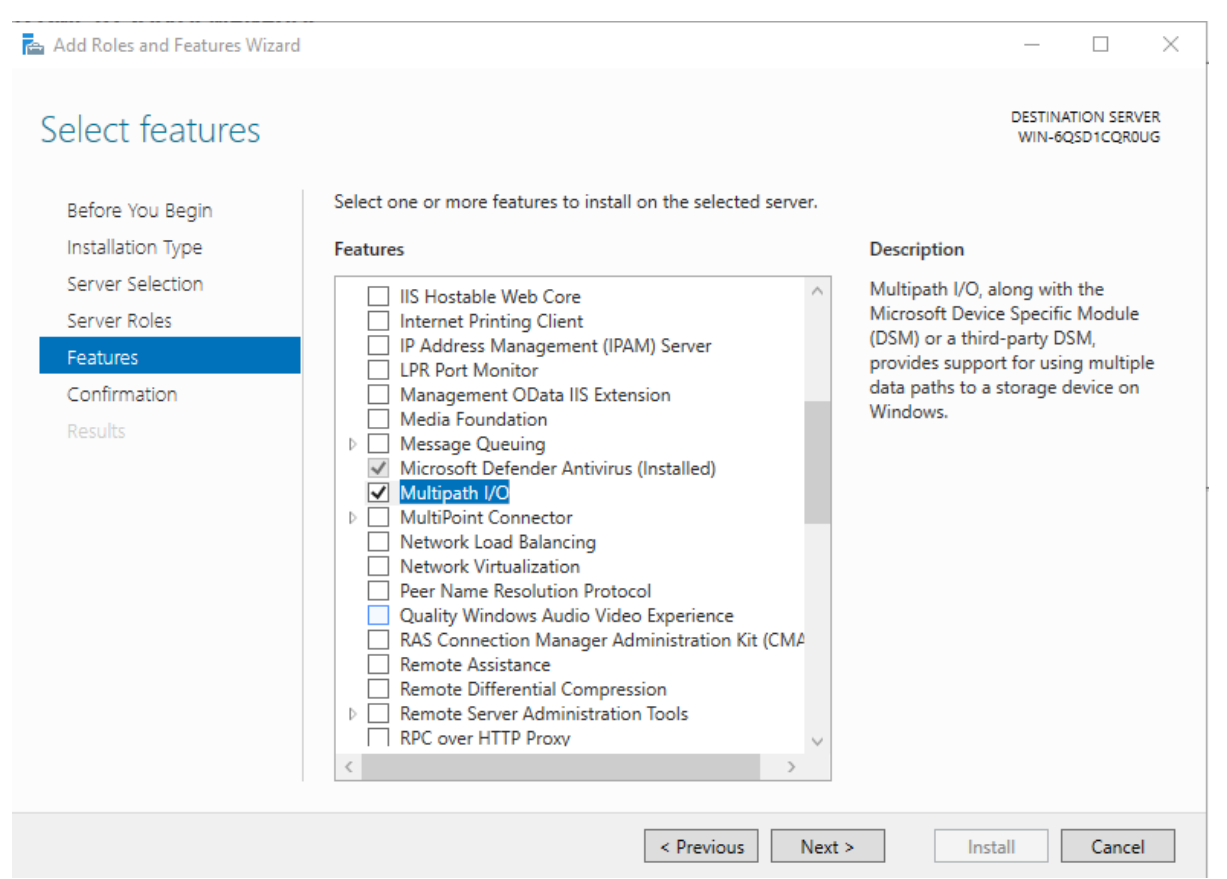

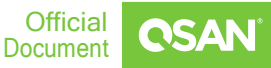

8. 回到管理頁面建立 Pool、Volume、HostGroup,並將 "Volume\_01"掛載至 HostGroup。

| <b>CSAN</b> XEVO   xf2026-f9A700 |                                                     |           |        |             | 🗮 🚻 🔀 🖉   Hi, admin |
|----------------------------------|-----------------------------------------------------|-----------|--------|-------------|---------------------|
| Dashboard Storage <b>Ho</b>      | sts Protection Analysis System Messages             |           |        |             |                     |
| చిం Host Groups<br>+             | Host Group HostGroup_001 #                          |           |        |             |                     |
| iSCSI                            | Volumes 1<br>Hosts 1                                |           |        |             |                     |
| HostGroup_001                    | Enabled Data Ports 4                                |           |        |             |                     |
|                                  | CTRL Target Name                                    | Alias     | Slot 1 | Slot 2      | Onboard             |
|                                  | 1 iqn.2004-08.com.qsan:xf2026-000f9a700:dev1.ctr1 🏟 | -         |        |             | **                  |
|                                  | 2 iqn.2004-08.com.qsan:xf2026-000f9a700:dev1.ctr2 🂠 | -         |        |             | **                  |
|                                  |                                                     |           |        |             |                     |
|                                  | ⁰₀ Host Profile                                     |           |        |             | ~                   |
|                                  | Connected Volumes                                   |           |        |             | ^                   |
|                                  |                                                     |           |        |             | 1 items 次 🕇         |
|                                  | ! Volume Name                                       | Capacity  | LUN    | Volume Type |                     |
|                                  | Volume_01 🏟                                         | 500.00 GB | 0      | RAID Volume |                     |

9. 以 XF2026D 為例,使用 iSCSI Initiator 將 XF2026D 的 LUN 連線至 Windows

#### Server °

| Nutrition   Nutrition   States   States   Stat                                                                                                    | ets Discovery Favorite Targets Volumes and De                                                                                                    | evices RADIUS Configuration                                                                                                    | Advanced Settings                                                                                                    | ?                                                                                                    |        |
|----------------------------------------------------------------------------------------------------|----------------------------------------------------------------------------------------------------|----------------------------------------------------------------------------------------------------|----------------------------------------------------------------------------------------------------|----------------------------------------------------------------------------------------------------|--------|
| G sine of the target and then do Quits Connect.         rate to the target and then do Quits Connect.         rate to the target and then do Quits Connect.         rate to the target and then do Quits Connect.         rate to the target and then do Quits Connect.         rate to the target and target and target                                                                                                    | ick Connect<br>discover and log on to a target using a basic connec                                                                                                    | ction, type the IP address or                                                                                                    | General IPsec                                                                                                    |                                                                                                    |        |
| rget:                                                                                                    | IS name of the target and then dick Quick Connect.                                                                                                    |                                                                                                    | Connect using                                                                                                    |                                                                                                    |        |
| Concert to target  Refer  Refer Ref Ref Refer Ref Ref Ref Ref Ref Ref Ref Ref Ref Ref                                                                                                    | irget:                                                                                                    | Quick Connect                                                                                                    | Local adaptory                                                                                                    | Microsoft iSCCI Toitistor                                                                                                    |        |
| Instant P       Status         and Status       Status         in 2004 06. com querch 2006 0006/00.004 is 1.01       Status         in 2004 06. com querch 2006 0006/00.004 is 1.02       Status         in 2004 06. com querch 2006 0006/00.004 is 1.02       Status         in 2004 06. com querch 2006 0006/00.004 is 1.02       Status         in 2004 06. com querch 2006 0006/00.004 is 1.02       Status         in 2004 06. com querch 2006 0006/00.004 is 1.02       Status         in 2004 06. com querch 2006 0006 0006 0006 0006 0006 0006 000                                                                                                    | covered targets                                                                                                    |                                                                                                    | Local adapter .                                                                                                    |                                                                                                    |        |
| are the second 22 - 000% 370.dev L dt is backet in backet in backe |                                                                                                    | Refresh                                                                                                    | Initiator IP:                                                                                                    | 192.100.175.01                                                                                                    | 1      |
| bit definition of devices associated with a target, select       Oct Cancel To Target     Instanto       Instanto     Connect To Target       Instanto     Connect To Target    <                                                                                                    | lame                                                                                                    | Status                                                                                                    | Target portal IP:                                                                                                    | 192.168.175.70/3260                                                                                                    |        |
| Connect To Target  Target name:  Target name:  Target nam  | qn.2004-08.com.qsan:xf2026-000f9a700:dev1.ctr1<br>qn.2004-08.com.qsan:xf2026-000f9a700:dev1.ctr2                                                                                                    | Inactive                                                                                                    | CRC / Checksum                                                                                                    |                                                                                                    |        |
| Concert to larget  Farget rank:  Farget rank:  Farget ran  |                                                                                                    |                                                                                                    | Data digest                                                                                                    | Header digest                                                                                                    |        |
| Implementation       Order Log on information         Implementation       Order Log on information         Implementatin       Order Log on information <td>Connect To Target</td> <td>×</td> <td>Enable CHAP log on</td> <td></td> <td></td>                                                                                                    | Connect To Target                                                                                                    | ×                                                                                                    | Enable CHAP log on                                                                                                    |                                                                                                    |        |
| Initiator Properties       X         Advanced Settings       2         Initiator Properties       X         Advanced Settings       2         Initiator Properties       X         Advanced Settings       2         Initiator Properties       X         Advanced Settings       2         Initiator Properties       X         Advanced Settings       2         Initiator Properties       X         Advanced Settings       2         Initiator Properties       X         Advanced Settings       2         Initiator Properties       X         Advanced Settings       2         Initiator Properties       X         Advanced Settings       2         Initiator Properties       X         Advanced Settings       2         Initiator Properties       X         Advanced Settings       2         Initiator Properties       X         Advanced Settings       2         Initiator Properties       X         Advanced Settings       2         Initiator Properties       X         Advanced Settings       2         Initiator Properties       X <td>Target name:</td> <td></td> <td>CHAP Log on information</td> <td>tion</td> <td></td>                                                                                                    | Target name:                                                                                                    |                                                                                                    | CHAP Log on information                                                                                                    | tion                                                                                                    |        |
| add this connection to the bit of Flownite Trapts:       The user acciding to consult restore the connection the tope for the instance of the system unless and/or main is specified.         add wareed       The user acciding to consult restore the connection restore the connection restore the system unless and/or main is specified.         add wareed       OK       Cancel         add wareed       OK       Cancel         add wareed       Deficient.       OK         a field and the connection of down and connection of down and connection.       Deficient.         add wareed       Deficient.       OK         add wareed       Deficient.       OK         add wareed       Deficient.       OK       Cancel         add wareed       Deficient.       Deficient.       OK       Cancel         add wareed       Deficient.       Deficient.       OK       Cancel       Second.         add wareed       Deficient.       Deficient.       OK       Cancel       Second.         add wareed       Deficient.       Deficient.       OK       Cancel       Second.         add wareed       Deficient.       Deficient.       OK       Cancel       Second.         add wareed       Deficient.       Deficient.       Advanced Settings                                                                                                    | iqn.2004-08.com.qsan:xf2026-000f9a700:de                                                                                                    | ev1.ctr1                                                                                                    | CHAP helps ensure con<br>an initiator.                                                                                                    | nection security by providing authentication between a target and                                                                                                    |        |
| Initiator Properties   Initiator Properties Initiator Properties Ini                                                                                                    | Add this connection to the list of Favorite T<br>this will make the system automatically atte<br>connection every time this computer restar<br>Connection every time this computer restar                                                                                                    | argets.<br>empt to restore the<br>ts.                                                                                                    | To use, specify the san<br>initiator. The name will<br>specified.                                                                                                    | ne name and CHAP secret that was configured on the target for this<br>default to the Initiator Name of the system unless another name is                                                                                                    |        |
| traget societ     To configuration of devices associated with a target, select     Devices     To use nutual authenticate target or elements     OK Cancel Apply     OK Cancel Apply     Advanced Settings     Cencel Apply     Advanced Settings     Cencel Apply     Advanced Settings     Cencel Apply     Advanced Settings     Cencel Apply     Advanced Settings     Cencel Apply     Advanced Settings     Cencel Apply     Advanced Settings     Cencel Apply     Advanced Settings     Cencel Apply     Advanced Settings     Cencel Apply     Advanced Settings     Cencel Apply     Advanced Settings     Cencel Apply     Advanced Settings     Cencel Apply     Advanced Settings     Concenture     Status   oppotention   Status   oppotention   Status   oppotention   Status    oppotention   Status   oppotention   Status   oppotention   Status   oppotention   Status   oppotention <tr< td=""><td>en di<br/>Advanced</td><td>OK Cancel</td><td>Name:</td><td>iqn.1991-05.com.microsoft:win-6qsd1cqr0ug</td><td></td></tr<>                                                                                                    | en di<br>Advanced                                                                                                    | OK Cancel                                                                                                    | Name:                                                                                                    | iqn.1991-05.com.microsoft:win-6qsd1cqr0ug                                                                                                    |        |
|                                                                                                    | lect 1                                                                                                    | Current                                                                                                    | Target secret:                                                                                                    |                                                                                                    |        |
| OK       Cancel       Apply         Initiator Properties       OK       Cancel       Apply         Initiator Properties       Advanced Settings       ?         Advanced Settings       ?       Connect.       Connect.         Socover and log on to a target using a basic connection, type the IP address or US name of the target and then dol. Quak Connect.       Page       Connect.         Socover and log on to a target using a basic connection, type the IP address or US name of the target and then dol. Quak Connect.       Page       Connect using         Socover and log on to a target using a basic connection.       Refresh       Target portal IP:       192 188.175.71 / 3260       Initiator         Status       Refresh       Target portal IP:       192 188.175.71 / 3260       Initiator       Initiator         2004-08.com,gan:st/2026-000FBa700:dev1.ctr1       Connected and gest:       Initiator       Initiator       Initiator         2004-08.com,gan:st/2026-000FBa700:dev1.ctr2       Inactive       Initiator       Initiator       Initiator       Initiator         2004-08.com,gan:st/2026-000FBa700:dev1.ctr2       Inactive       Initiator       Initiator       Initiator         2004-08.com,gan:st/2026-000FBa700:dev1.ctr2       Inactive       Initiator       Initiator       Initiator         2004-08.com,gan:st/2026-000FBa700:dev1.                                                                                                    | r configuration of devices associated with a target, e<br>e target and then dick Devices.                                                                                                    | select Devices                                                                                                    | Perform mutual aut<br>To use mutual CHAP, e<br>RADIUS.                                                                                                    | hentication<br>ither specify an initiator secret on the Configuration page or use                                                                                                    |        |
| OK       Cancel       Apply         OK       Cancel       Apply                                                                                                    |                                                                                                    |                                                                                                    |                                                                                                    | in normal and get a calcinopia                                                                                                    |        |
| NS name of the target and then dick Quick Connect.  arget:  Quick Connect  Quick Connect  accovered targets  Refresh  Name Status  qn.2004-08.com.qsan:xf2026-000f9a700:dev1.ctr1 Connected qn.2004-08.com.qsan:xf2026-000f9a700:dev1.ctr2 Inactive  CRC / Checksum CRC / Checksum CRC / Chec       | Initiator Properties                                                                                                    |                                                                                                    |                                                                                                    |                                                                                                    |        |
| arget: Quick Connect     scovered targets     Refresh     Name     Status   qn.2004-08.com.qsan:xf2026-000f9a700:dev1.ctr1   Connected   qn.2004-08.com.qsan:xf2026-000f9a700:dev1.ctr2   Innect To Target                                                                                                    | I Initiator Properties<br>gets Discovery Favorite Targets Volumes and Du<br>uick Connect<br>o discover and log on to a target using a basic connec                                                                                                    | evices RADIUS Configuration                                                                                                    | Advanced Settings                                                                                                    | ?                                                                                                    |        |
| scovered targets       Refresh         Name       Status         qn.2004-08.com.qsan:xf2026-000f9a700:dev1.ctr1       Connected         qn.2004-08.com.qsan:xf2026-000f9a700:dev1.ctr2       Inactive         Innect To Target       CRC / Checksum         get name:                                                                                                    | I Initiator Properties<br>gets Discovery Favorite Targets Volumes and Dr<br>uick Connect<br>o discover and log on to a target using a basic conner<br>NS name of the target and then click Quick Connect.                                                                                                    | evices RADIUS Configuration                                                                                                    | Advanced Settings<br>General IPsec                                                                                                    | ?                                                                                                    |        |
| Refresh         Name       Status         qn.2004-08.com.qsan:xf2026-000f9a700:dev1.ctr1       Connected         qn.2004-08.com.qsan:xf2026-000f9a700:dev1.ctr2       Inactive         Data digest       Header digest         Image:          2004-08.com.qsan:xf2026-000f9a700:dev1.ctr2       Inactive         Data digest       Header digest         CHAP log on       CHAP log on information         CHAP log on information       CHAP log on information         CHAP log on information       CHAP log on information         CHAP log on information       CHAP log on information         CHAP log on information       CHAP log on information         CHAP log on information       CHAP log on information         CHAP log on information       CHAP log on information         CHAP log on information       CHAP log on information         CHAP log on information       CHAP log on information         CHAP log on information       CHAP log on information         Char beign ensure connection security by providing authentication between a target and in initiator.         To use, specify the same name and CHAP secret that was configured on the target for this initiator. The name will default to the Initiator Name of the system unless another name is specified.         Inable multi-path       ct                                                                                                    | I Initiator Properties<br>pets Discovery Favorite Targets Volumes and Du<br>uick Connect<br>o discover and log on to a target using a basic connec<br>NS name of the target and then click Quick Connect.<br>arget:                                                                                                    | evices RADIUS Configuration                                                                                                    | Advanced Settings General IPsec Connect using Local adapter:                                                                                                    | ?<br>Microsoft ISCSI Initiator                                                                                                    | /      |
| Name       Status         qn.2004-08.com.qsan:xf2026-000f9a700:dev1.ctr1       Connected         qn.2004-08.com.qsan:xf2026-000f9a700:dev1.ctr2       Inactive         Inactive       Inactive         get name:       CH2 log on information         .2004-08.com.qsan:xf2026-000f9a700:dev1.ctr2       Inactive         ind this connection to the list of Favorite Targets.       Initiator.         .2004-08.com.qsan:xf2026-000f9a700:dev1.ctr2       Initiator.         .2004-08.com.qsan:xf2026-000f9a700:dev1.ctr2       Initiator.         .2004-08.com.qsan:xf2026-000f9a700:dev1.ctr2       Initiator.         .2004-08.com.qsan:xf2026-000f9a700:dev1.ctr2       Initiator.         .2004-08.com.qsan:xf2026-000f9a700:dev1.ctr2       Initiator.         .2004-08.com.qsan:xf2026-000f9a700:dev1.ctr2       Initiator.         .2004-08.com.qsan:xf2026-000f9a700:dev1.ctr2       Initiator.         .2004-08.com.qsan:xf2026-000f9a700:dev1.ctr2       Initiator.         .2004-08.com.qsan:xf2026-000f9a700:dev1.ctr2       Initiator.         .2004-08.com.qsan:xf2026-000f9a700:dev1.ctr2       Initiator.         .2004-08.com.qsan:xf2026-000f9a700:dev1.ctr2       Initiator.         .2004-08.com.qsan:xf2026-000f9a700:dev1.ctr2       Initiator.         .2004-08.com.qsan:xf2026-000f9a700:dev1.ctr2       Initiator.         .2004-08.com.                                                                                                    | I Initiator Properties<br>gets Discovery Favorite Targets Volumes and Du<br>uick Connect<br>o discover and log on to a target using a basic connec<br>NS name of the target and then click Quick Connect.<br>arget:<br>scovered targets                                                                                                    | evices RADIUS Configuration                                                                                                    | Advanced Settings General IPsec Connect using Local adapter: Initiator IP:                                                                                                    | ?<br>Microsoft ISCSI Initiator                                                                                                    | 1      |
| gn. 2004-08.com.gaan:xf2026-000f9a700:dev1.ctr1       Connected         gn. 2004-08.com.gaan:xf2026-000f9a700:dev1.ctr2       Inactive         get name:                                                                                                    | I Initiator Properties<br>gets Discovery Favorite Targets Volumes and Du<br>uick Connect<br>o discover and log on to a target using a basic connec<br>NS name of the target and then click Quick Connect.<br>arget:<br>scovered targets                                                                                                    | evices RADIUS Configuration ction, type the IP address or Quick Connect Refresh                                                                                                    | Advanced Settings     General IPsec     Connect using     Local adapter:     Initiator IP:     Tarnet portal IP:                                                                                                    | ?<br>Microsoft ISCSI Initiator ~<br>192,168,175,81 ~<br>192,168,175,71 / 3260 ~                                                                                                    | 1      |
| In ect To Target Inter To Target Inter To Tar  | I Initiator Properties gets Discovery Favorite Targets Volumes and Du idic Connect o discover and log on to a target using a basic connect. So name of the target and then click Quick Connect. arget: covered targets Hame                                                                                                    | evices RADIUS Configuration ction, type the IP address or Quick Connect Refresh Status Status                                                                                                    | Advanced Settings<br>General IPsec<br>Connect using<br>Local adapter:<br>Initiator IP:<br>Target portal IP:                                                                                                    | ?<br>Microsoft ISCSI Initiator ~<br>192.168.175.81 ~<br>192.168.175.71 / 3260 ~                                                                                                    | /      |
| get name:       CHAP Log on information         .2004-08.com.qsan:xf2026-000f9a700:dev1.ctr2       CHAP Log on information         .2014 of his connection to the list of Favorite Targets.       Image: System unknown and CHAP secret that was configured on the target and an initiator.          To use, specify the same name and CHAP secret that was configured on the target for this initiator.          To use, specify the same name and CHAP secret that was configured on the target for this initiator.          To use, specify the same name and CHAP secret that was configured on the target for this initiator.          To use, specify the same name and CHAP secret that was configured on the target for this initiator.          The name will default to the Initiator Name of the system unless another name is specified.          Name:       Ign. 1991-05.com.microsoft:win-6qsd Icqr0ug          Target secret:                                                                                                    | I Initiator Properties gets Discovery Favorite Targets Volumes and D idck Connect o discover and log on to a target using a basic connec NS name of the target and then click Quick Connect. arget: gn.2004-08.com.qsan:xf2026-000f9a700:dev1.ctr1 gn.2004-08.com.qsan:xf2026-000f9a700:dev1.ctr2                                                                                                    | evices RADIUS Configuration ction, type the IP address or Quick Connect Refresh Status Connected Inactive                                                                                                    | Advanced Settings<br>General IPsec<br>Connect using<br>Local adapter:<br>Initiator IP:<br>Target portal IP:<br>CRC / Checksum<br>Data closet                                                                                                    | ?<br>Microsoft ISCSI Initiator ~<br>192.168.175.81 ~<br>192.168.175.71 / 3260 ~                                                                                                    | -      |
| 2004-08.com.qsan:xf2026-000f9a700:dev1.ctr2         dd this connection to the list of Favorite Targets.         his will make the system automatically attempt to restore the onnection every time this computer restarts.         nable multi-path         vanced         OK         Cancel            or configuration of devices associated with a target, select         Devices         Devices         Devices         Devices         Devices         Devices                                                                                                    | I Initiator Properties gets Discovery Favorite Targets Volumes and D idck Connect o discover and log on to a target using a basic connex NS name of the target and then click Quick Connect. arget: gets acovered targets lame qn.2004-08.com.qsan:xf2026-000f9a700:dev1.ctr1 qn.2004-08.com.qsan:xf2026-000f9a700:dev1.ctr2 annect To Target                                                                                                    | evices RADIUS Configuration ction, type the IP address or Quick Connect Refresh Status Connected Inactive X                                                                                                    | Advanced Settings General IPsec Connect using Local adapter: Initiator IP: Target portal IP: CRC / Checksum Data digest                                                                                                    | ?<br>Microsoft ISCSI Initiator  192.168.175.81  192.168.175.71 / 3260  Header digest                                                                                                    | -      |
| udd this connection to the list of Favorite Targets.         his will make the system automatically attempt to restore the onnection every time this computer restarts.         nable multi-path         ct         vanced         OK         ct         or configuration of devices associated with a target, select         Devices         Devices                                                                                                    | I Initiator Properties gets Discovery Favorite Targets Volumes and D uick Connect o discover and log on to a target using a basic connec NS name of the targets Name qn.2004-08.com.qsan:xf2026-000f9a700:dev1.ctr1 qn.2004-08.com.qsan:xf2026-000f9a700:dev1.ctr2 nnect To Target get name:                                                                                                    | evices RADIUS Configuration  tion, type the IP address or  Quick Connect  Refresh Status Connected Inactive  X                                                                                                    | Advanced Settings General IPsec Connect using Local adapter: Initiator IP: Target portal IP: CRC / Checksum Data digest Enable CHAP log o                                                                                                    | ?<br>Microsoft ISCSI Initiator ~<br>192.168.175.81 ~<br>192.168.175.71 / 3260 ~<br>Header digest                                                                                                    | ~      |
| nable multi-path     ct     Name:     ign. 1991-05.com.microsoft:win-6qsd 1cqr0ug       vanced     OK     Cancel     Target secret:       or configuration of devices associated with a target, select     Devices     Perform mutual authentication       To se mutual CHAP, either specify an initiator secret on the Configuration page or use mADDUS.     Use DADU is to secret on the Configuration page or use                                                                                                    | Initiator Properties pets Discovery Favorite Targets Volumes and D idc Connect o discover and log on to a target using a basic connect straget: prover and log on to a target using a basic connect scovered targets lame an.2004-08.com.qsan:xf2026-000f9a700:dev1.ctr1 np.2004-08.com.qsan:xf2026-000f9a700:dev1.ctr2 pet name: 2004-08.com.qsan:xf2026-000f9a700:dev1.ctr2                                                                                                    | evices RADIUS Configuration ction, type the IP address or Quick Connect Refresh Status Connected Inactive X                                                                                                    | Advanced Settings General IPsec Connect using Local adapter: Initiator IP: Target portal IP: CRC / Checksum Data digest Enable CHAP log on CHAP helps ensure co an initiator.                                                                                                    | ?<br>Microsoft ISCSI Initiator ✓<br>192.168.175.81 ✓<br>192.168.175.71 / 3260 ✓<br>Header digest<br>n<br>ation<br>nnection security by providing authentication between a target and                                                                                                    | ·<br>· |
| OK       Cancel         interview       Target secret:         ar configuration of devices associated with a target, select       Devices         re target and then dick Devices.       Devices                                                                                                    | Initiator Properties pets Discovery Favorite Targets Volumes and D idck Connect of discover and log on to a target using a basic conner (S name of the target and then click Quick Connect. arget: acovered targets lame ap.2004-08.com.qsan:xf2026-000f9a700:dev1.ctr1 ap.2004-08.com.qsan:xf2026-000f9a700:dev1.ctr2 inect To Target get name: 2004-08.com.qsan:xf2026-000f9a700:dev1.ctr2 dd this connection to the list of Favorite Targets.                                                                                                    | evices RADIUS Configuration ction, type the IP address or Quick Connect  Refresh Status Connected Inactive X etore the E                                                                                                    | Advanced Settings General IPsec Connect using Local adapter: Initiator IP: Target portal IP: CRC / Checksum Data digest Enable CHAP log on CHAP log on infinitiator. To use, specify the sa initiator. To use, specify the sa initiator. The name w specified.                                                                                           | ? Microsoft ISCSI Initiator  Microsoft ISCSI Initiator  192.168.175.81  192.168.175.71 / 3260  Header digest  n ation nnection security by providing authentication between a target and me name and CHAP secret that was configured on the target for this ill default to the Initiator Name of the system unless another name is                                                                                                    |        |
| or configuration of devices associated with a target, select Devices  Perform mutual authentication To use mutual CHAP, either specify an initiator secret on the Configuration page or use RADIUS. Use 8 ADTUS to an authentication                                                                                                    | I Initiator Properties gets Discovery Favorite Targets Volumes and D uick Connect o discover and log on to a target using a basic conner. Ns name of the target and then click Quick Connect. arget: scovered targets Name qn.2004-08.com.qsan:xf2026-000f9a700:dev1.ctr1 qn.2004-08.com.qsan:xf2026-000f9a700:dev1.ctr2 mnect To Target get name: .2004-08.com.qsan:xf2026-000f9a700:dev1.ctr2 kdd this connection to the list of Favorite Targets. This will make the system automatically attempt to restore sometion every time this computer restarts. inable multi-path                                                                                  | evices RADIUS Configuration  ttion, type the IP address or  Quick Connect  Refresh Status Connected Inactive  tore the  ttione the  ttione the  tti | Advanced Settings General IPsec Connect using Local adapter: Initiator IP: Target portal IP: CRC / Checksum Data digest Enable CHAP log on CHAP log on inform CHAP helps ensure co an initiator. To use, specify the sa initiator. The name w specified. Name:                                                                                           | ?          Microsoft ISCSI Initiator          192.168.175.81          192.168.175.71 / 3260          Header digest          n          ation          nnection security by providing authentication between a target and         me name and CHAP secret that was configured on the target for this         Il default to the Initiator Name of the system unless another name is         ign.1991-05.com.microsoft:win-6gsd1cgr0ug                                                                                                    |        |
|                                                                                                    | I Initiator Properties gets Discovery Favorite Targets Volumes and D dick Connect b discover and log on to a target using a basic conner SN name of the target and then click Quick Connect. arget: scovered targets wame qn.2004-08.com.qsan:xf2026-000f9a700:dev1.ctr1 qn.2004-08.com.qsan:xf2026-000f9a700:dev1.ctr2 did this connection to the list of Favorite Targets. This will make the system automatically attempt to resonnection every time this computer restarts. inable multi-path vanced O                                                                                                    | evices RADIUS Configuration ction, type the IP address or Quick Connect                                                                                                    | Advanced Settings General IPaec Connect using Local adapter: Initiator IP: Target portal IP: CRC / Checksum Data digest Enable CHAP log on CHAP log on inform: CHAP halps ensure co an initiator. To use, specify the sa initiator. To use, specify the sa initiator. To use, specify the sa initiator. To use, specify the sa initiator. Target secret: | ?          Microsoft ISCSI Initiator          192.168.175.81          192.168.175.71 / 3260          Header digest          n       ation         nnection security by providing authentication between a target and         me name and CHAP secret that was configured on the target for this il default to the Initiator Name of the system unless another name is         ign.1991-05.com.microsoft:win-6qsd1cqr0ug                                                                                                    |        |
| Use KADIUS to generate user authentication credentials                                                                                                    | Initiator Properties Pets Discovery Favorite Targets Volumes and D dick Connect o discover and log on to a target using a basic conner s name of the target and then click Quick Connect. arget: covered targets ame an.2004-08.com.qsan:xf2026-000f9a700:dev1.ctr1 n,.2004-08.com.qsan:xf2026-000f9a700:dev1.ctr2 anect To Target get name: 2004-08.com.qsan:xf2026-000f9a700:dev1.ctr2 dd this connection to the list of Favorite Targets. his will make the system automatically attempt to resonnection every time this computer restarts. nable multi-path anced or configuration of devices associated with a target, s e target and then click Devices. | evices RADIUS Configuration ction, type the IP address or Quick Connect                                                                                                    | Advanced Settings General IPsec Connect using Local adapter: Initiator IP: Target portal IP: CRC / Checksum Data digest CHAP helps ensure co an initiator. To use, specify the sa initiator. To use, specify the sa initiator. To use specified. Name: Target secret: Perform mutual au To use mutual CHAP, RADIUS.                                      | ?          Microsoft ISCSI Initiator          192.168.175.81          192.168.175.71 / 3260          Image: state of the system of the system of the system of the system of the system unless another name is          Indefault to the Initiator Name of the system unless another name is          Indefault to the Initiator Name of the system unless another name is          Indefault to the Initiator Name of the system unless another name is          Interview of the system unless another name is          Interview of the system unless another name is          Interview of the system unless another name is          Interview of the system unless another name is          Interview of the system unless another name is          Interview of the system unless another name is          Interview of the system unless another name is          Interview of the system unless another name is          Interview of the system unless another name is          Interview of the system unless another name is          Interview of the system unless another name is          Interview of the system unless another name is          Interview of the system unless another name is          Interview of the system un |        |

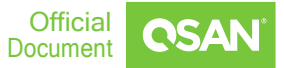

10. iSCSI Initiator 登錄成功後,可以在設備管理員中查看"QSAN XF2026 SCSI Disk Device",當 MPIO 被禁用時,它會顯示兩個 Disk Device。

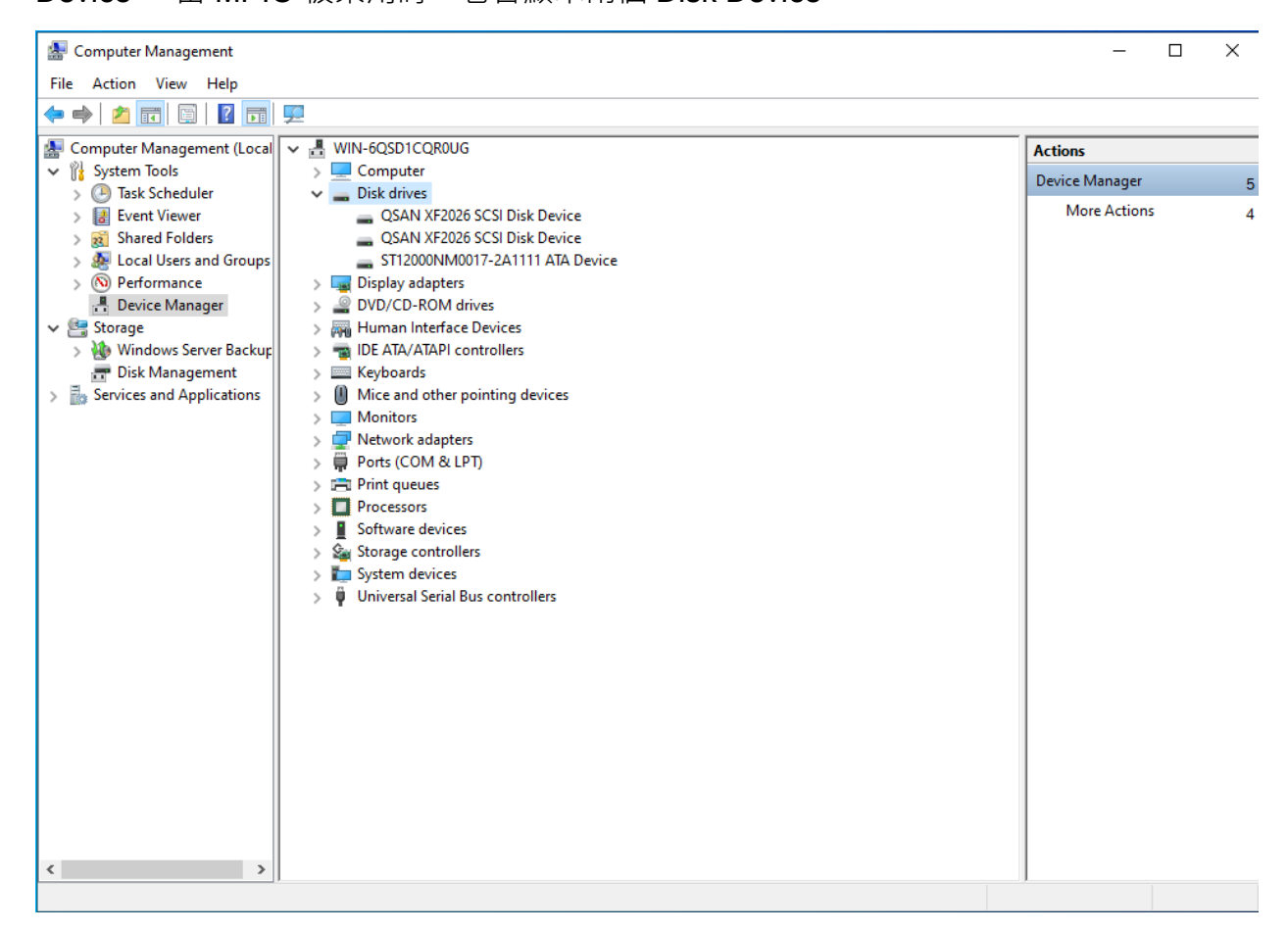

11. 在新增 Multipath I/O feature 後, 可以在伺服器管理員的 Tool 中找到"MPIO"。

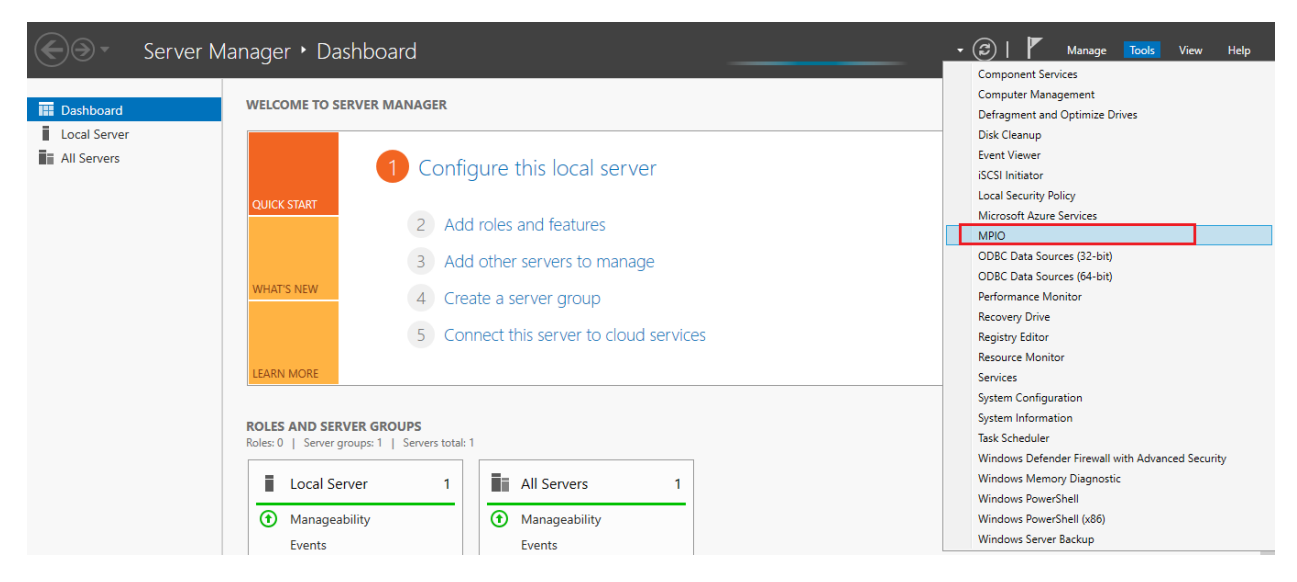

12. 在 MPIO Properties 視窗, 至"Discover Multi-Paths" label 選取 "QSAN XF2026" · 確 認有勾選 "Add support for iSCSI devices" 後點擊"Add" 以套用設定。

| MPIO Properties                                            |             | ×                      |
|------------------------------------------------------------|-------------|------------------------|
| MPIO Devices Discover Multi-Paths                          | DSM Install | Configuration Snapshot |
| SPC-3 compliant                                            |             |                        |
| Device Hardware Id                                         |             |                        |
| QSAN XF2026                                                |             |                        |
|                                                            |             |                        |
|                                                            |             |                        |
| Add support for iSCSI devices  Add support for SAS devices |             |                        |
|                                                            |             | Add                    |
| Others                                                     |             |                        |
| Device Hardware Id                                         |             |                        |
|                                                            |             |                        |
|                                                            |             |                        |
|                                                            |             |                        |
|                                                            |             | Add                    |
|                                                            |             |                        |
|                                                            |             | OK Cancel              |

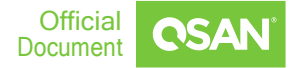

13. 在裝置管理員中,確認掛載的 LUN 從兩個裝置變為 "Multi-Path Disk Device",和先前 Windows OS 相比並不需要重啟才能夠產生作用。

| 🔄 Computer Management —                                                                                                    | $\Box$ $\times$ |
|----------------------------------------------------------------------------------------------------|-----------------|
| File Action View Help                                                                                                    |                 |
|                                                                                                    |                 |
| 🔠 Computer Management (Local 🗸 🗄 WIN-6QSD1CQR0UG Actions                                                                                                    |                 |
| V 👫 System Tools Device Manager                                                                                                    | 5               |
| > (3) Task Scheduler Disk drives                                                                                                    | 4               |
| Id Event Viewer     Image: Starde Folder:     Starde Folder:     Starde Folder: | 4               |
| > So Local Users and Groups > Display adapters                                                                                                    |                 |
| > @ Performance > @ DVD/CD-ROM drives                                                                                                    |                 |
| 🛃 Device Manager 🔰 > 👼 Human Interface Devices                                                                                                    |                 |
| ✓ Estorage > The ATA/ATAPI controllers                                                                                                    |                 |
| > 🚯 Windows Server Backur > 🧮 Keyboards                                                                                                    |                 |
| T Disk Management > U Mice and other pointing devices                                                                                                    |                 |
| Services and Applications       Services and Applications     Image: Monitors       Image: Monitor Services     Image: Monitors                                                                                                    |                 |
| > Vetwork adapters                                                                                                    |                 |
| > Print queues                                                                                                    |                 |
| > Processors                                                                                                    |                 |
| > J Software devices                                                                                                    |                 |
| > Storage controllers                                                                                                    |                 |
| > 🏣 System devices                                                                                                    |                 |
| > 🏺 Universal Serial Bus controllers                                                                                                    |                 |
|                                                                                                    |                 |
|                                                                                                    |                 |
|                                                                                                    |                 |
|                                                                                                    |                 |
|                                                                                                    |                 |
|                                                                                                    |                 |
|                                                                                                    |                 |
|                                                                                                    |                 |
|                                                                                                    |                 |
|                                                                                                    |                 |
|                                                                                                    |                 |
|                                                                                                    |                 |

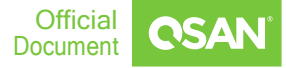

14.可以在 "Disk Management" 右鍵選取 "Multi-Path Disk Device" 的屬性,可以在此修 改 MPIO Policy。

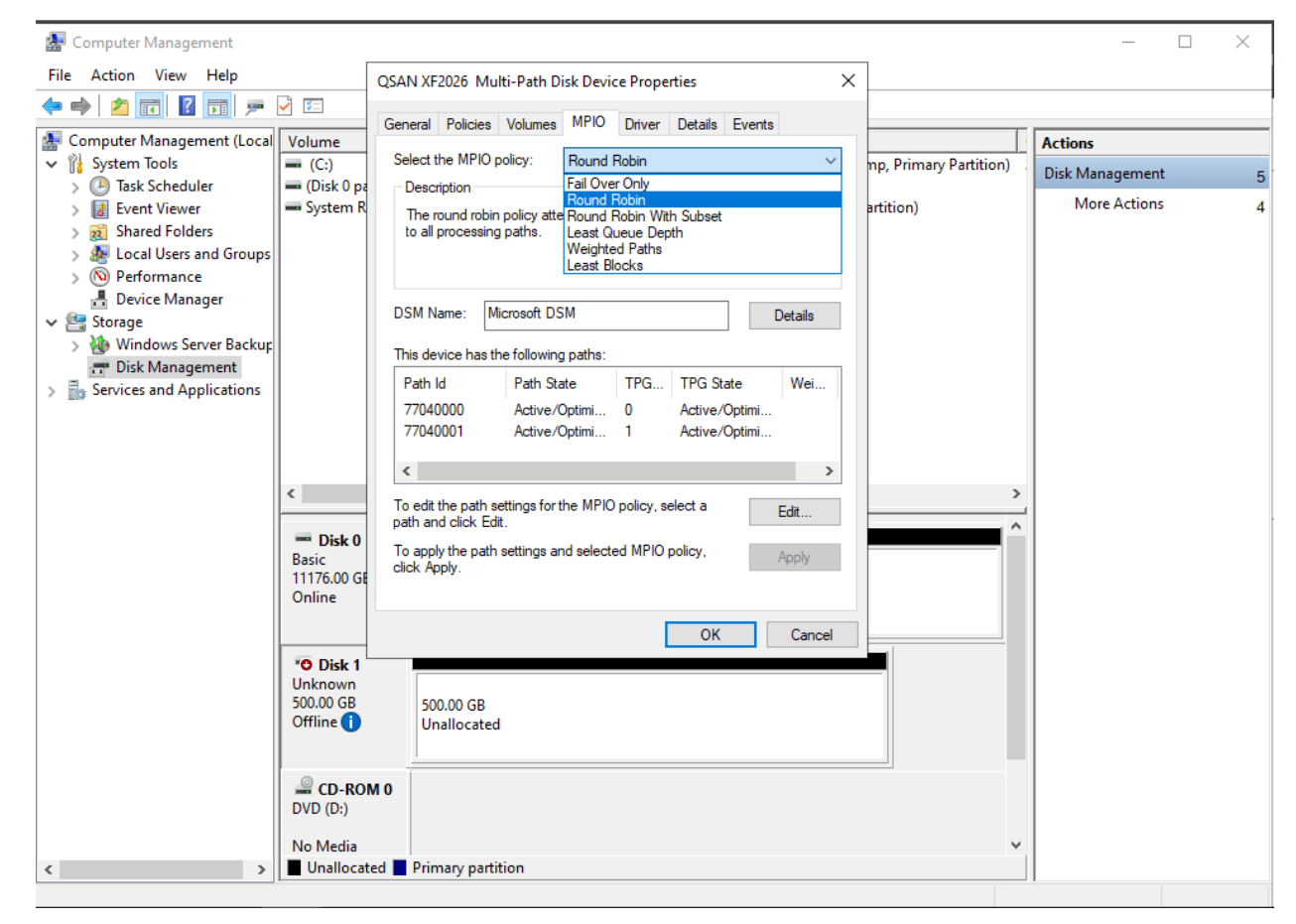

# 結論

MPIO 功能是 Windows Server 2022 的內建功能,需要在使用前啟用和配置。 無需重啟 服務器即可生效。 與以前版本的 Microsoft Server 操作系統相比是一個優勢。

### 適用於

XS3324D/XF2026D/XF3126D

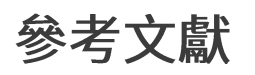

**XEVO Software Manual** 

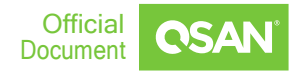

# ANNOUNCEMENT

### Copyright

© Copyright 2022 QSAN Technology, Inc. All rights reserved. No part of this document may be reproduced or transmitted without written permission from QSAN Technology, Inc.

#### September 2022

QSAN believes the information in this publication is accurate as of its publication date. The information is subject to change without notice.

#### Trademarks

- QSAN, the QSAN logo, XCubeSAN, and QSAN.com are trademarks or registered trademarks of QSAN Technology, Inc.
- Microsoft, Windows, Windows Server, and Hyper-V are trademarks or registered trademarks of Microsoft Corporation in the United States and/or other countries.
- Linux is a trademark of Linus Torvalds in the United States and/or other countries.
- UNIX is a registered trademark of The Open Group in the United States and other countries.
- Mac and OS X are trademarks of Apple Inc., registered in the U.S. and other countries.
- Java and all Java-based trademarks and logos are trademarks or registered trademarks of Oracle and/or its affiliates.
- VMware, ESXi, and vSphere are registered trademarks or trademarks of VMware, Inc. in the United States and/or other countries.
- Citrix and Xen are registered trademarks or trademarks of Citrix Systems, Inc. in the United States and/or other countries.
- Other trademarks and trade names used in this document to refer to either the entities claiming the marks and name or their products are the property of their respective owners.

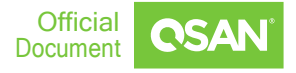

# **APPENDIX**

### **Related Documents**

There are related documents which can be downloaded from the website.

- <u>All XCubeSAN Documents</u>
- XCubeSAN QIG (Quick Installation Guide)
- <u>XCubeSAN Hardware Manual</u>
- XCubeSAN Configuration Worksheet
- XCubeSAN SANOS 4.0 Software Manual
- <u>Compatibility Matrix</u>
- White Papers
- Application Notes

# **Technical Support**

- Do you have any questions or need help troubleshooting a problem? Please contact QSAN Support, we will reply to you as soon as possible.
- Via the Web: <u>https://www.qsan.com/en/contact\_support.php</u>
- Via Telephone: +886-2-7720-6355 (Service hours: 09:30 18:00, Monday Friday, UTC+8)
- Via Skype Chat, Skype ID: <u>qsan.support</u> (Service hours: 09:30 02:00, Monday -Friday, UTC+8, Summertime: 09:30 - 01:00)
- Via Email: <u>support@qsan.com</u>

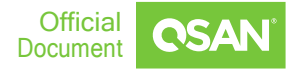